## 個人宅の電話番号を入力した場合

プライバシー保護のため、個人宅の電話番号と登録者名の名字が合致したときに地図が表示されます。

## C-8手順 1 、 2 に従って操作する。

: 電話番号登録者名入力画面が表示されます。

## 2 登録者名の名字を入力し、 検索 をタッチする。

『ア「文字の入力方法について」 B-38

:入力した名字が正しい場合は、個人宅付 近の地図が表示されます。入力した名字 が間違っている場合は、メッセージが表 示されます。

※該当するデータが収録されていない場合は 地図は表示されません。入力した名字を確 認のうえ、もう一度入力し直してください。

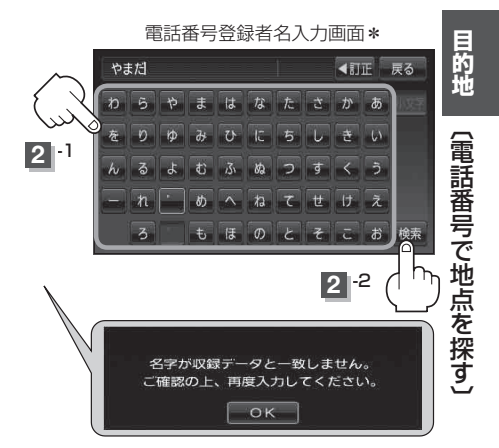

お知らせ)\*印…50音入力画面を選択することができます。

- [50音入力方式設定をする] L-7
- 入力方法は、ひらがなのみとなります。
- 登録者名は必ず名字のみ入力してください。濁点、半濁点の入力および小文字への変換 を省いても検索できます。文字の入力のしかたについては、「」で「文字の入力方法について」B-38を参考にしてください。
- 公開電話番号登録者の名字で複数の読み方が可能なものは、データ上、実際とは異なった読み方で収録されている場合があります。
- 個人宅電話番号検索では、一部検索できない場合、またはピンポイント検索ができない 場合があります。
- 電話番号非公開個人宅のデータは収録されていません。

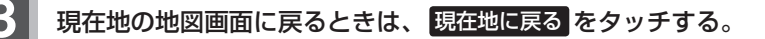